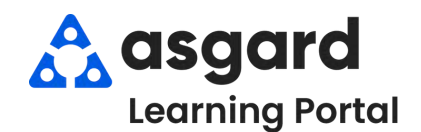

## AsgardMobile Pause a Work Order - Android

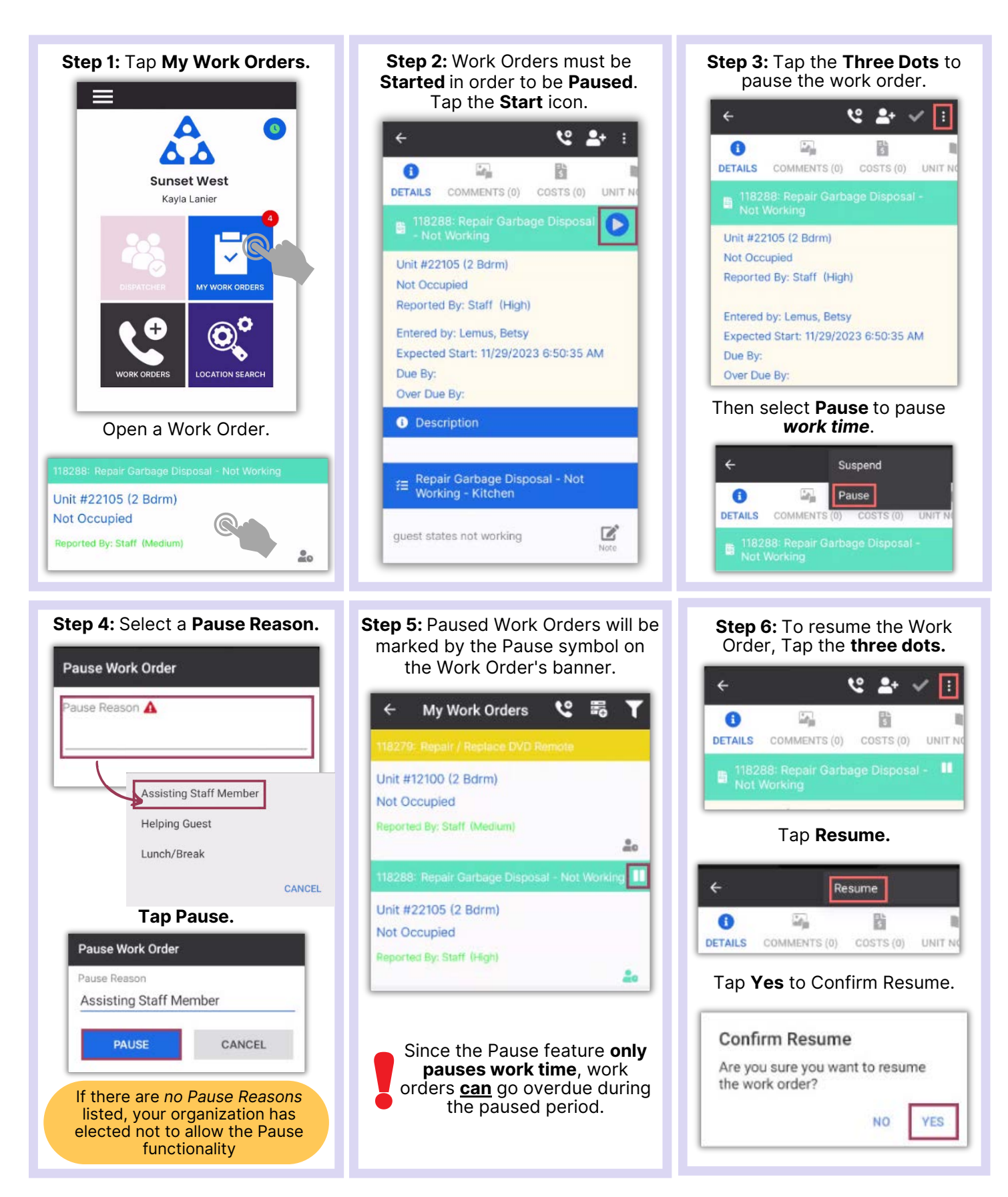

Asgardsoftware.com